如何在Mac 系統上收取學校電子郵件(教職員公務信箱)(@email.ncku.edu.tw)? How to set up NCKU mail on Mac?

- Mac 設定(OS 系統)
   以下以 Mac OS 10.11 版本做範例
   Following is the example of OS 10.11
- 1. 進入「系統偏好設定」·點選「Internet 帳號」 Open the "System Preferences" on Mac and enter "Internet Accounts".

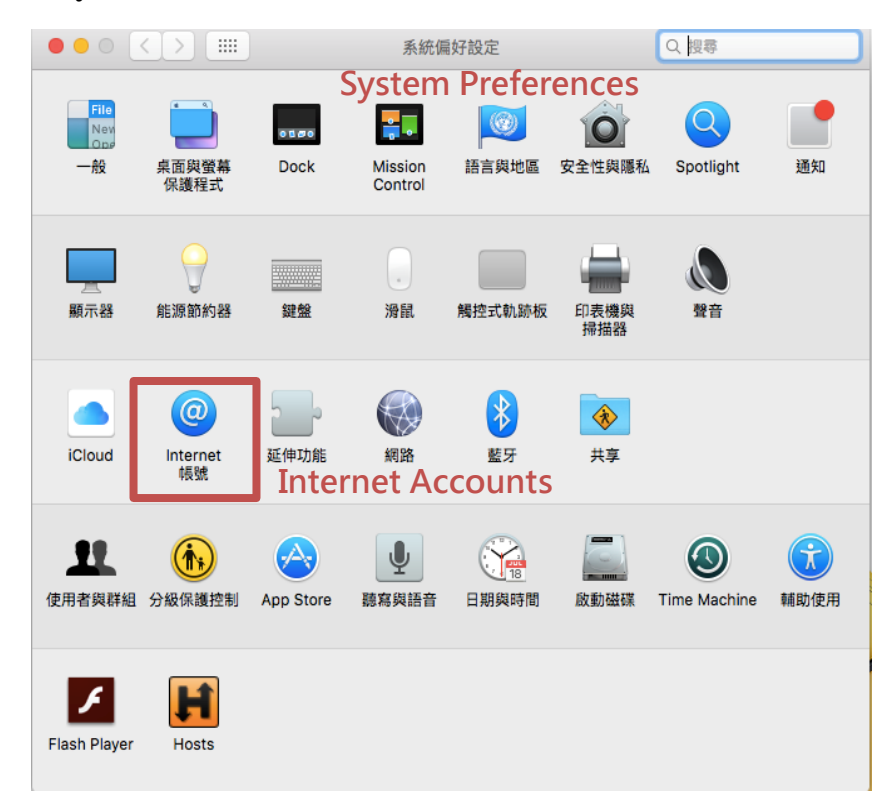

2. 點選「加入其他帳號」, 然後點選「郵件帳號」 Tap " Add Other Account " and then select " Mail Account ".

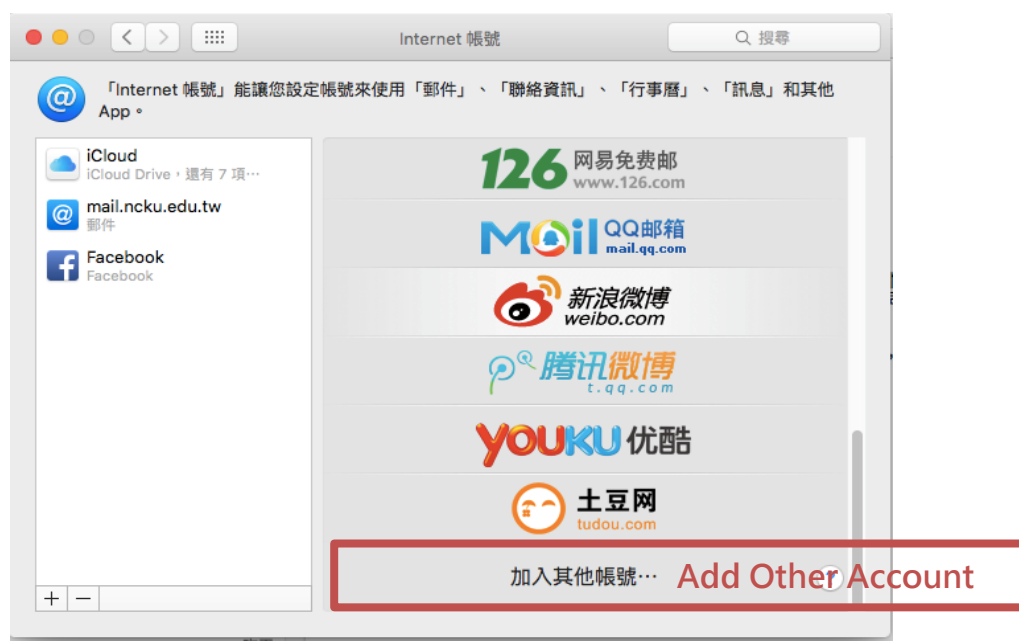

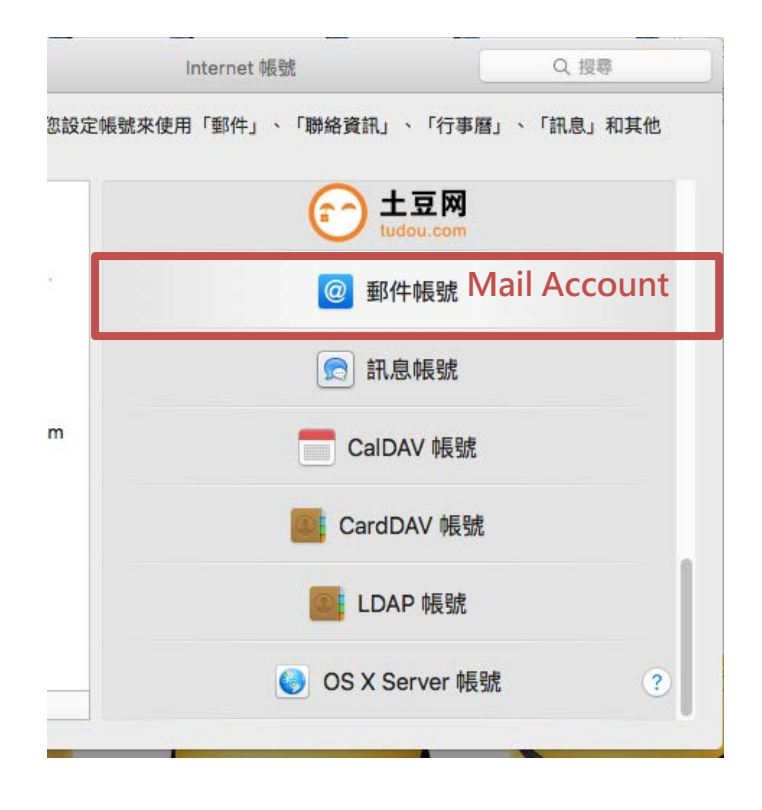

3. 輸入您的名稱、學校電子郵件及密碼。

Enter NCKU mail account information. The information enter here are personal NCKU mail address, username and associated password.

|                   | 加入「郵件」                                | 」帳號                                  |
|-------------------|---------------------------------------|--------------------------------------|
| Email Addre<br>Pa | Name 名稱:<br>SS 電子郵件位址:<br>assword 密碼: | example<br>example@email.ncku.edu.tw |
|                   | 取消                                    | 返回登入                                 |

- 4. 選擇您的帳號類型
  - POP: 若信件在電腦上接收後,郵件伺服器不會保留您的郵件,僅會儲 存在此台電腦中,因此其它電腦將無法再收取此信件。
  - IMAP:信件在行動裝置上接收後,郵件伺服器上仍會保留您的郵件,適用於 還想再其它電腦上收信者。

若您想選擇 POP 類型請參照第 5 點,選擇 IMAP 請參照第 6 點

Select account type ( IMAP or POP ):

POP: Downloads emails from the server for permanent and save in computer, so any emails users received won't be replicated on the other devices.

IMAP: The original copy of emails will save on school's server, so users can manage emails from multiple devices.

Choose POP type please refer to the step 5, IMAP type refer to the step 6.

- 5. 欲選擇 POP 類型
  - (1) 將收件伺服器與寄件伺服器輸入「email.ncku.edu.tw」·輸入完畢後點 選登入。

Setting POP type:

Enter Incoming Mail Server and Outgoing Mail Server as"**email.ncku.edu.tw**" then click " **Sign in** ".

| Email Address      | 電子郵件位址:<br>S         | example@email.ncku.edu.tw |
|--------------------|----------------------|---------------------------|
| User Nar           | ne <sup>使用者名稱:</sup> | example                   |
| Ра                 | ssword 密碼:           |                           |
| Account T          | ype 帳號類型:            | POP                       |
| Incoming Mail Serv | er 收件伺服器:            | email.ncku.edu.tw         |
| Outgoing Mail Serv | er 寄件伺服器:            | email.ncku.edu.tw         |
|                    |                      | 無法驗證編號名稱武家碼。              |
|                    | 取消                   | 返回<br>登入<br>Sign in       |

(2) 選擇您要用於此帳號的 App · 接著點選完成:Select the apps users want to use with this account, then click "Done".

| 選擇您要用於此帳號的 A | рр: |            |
|--------------|-----|------------|
| 🔽 🕵 郵件       |     |            |
| 🗌 🚺 備忘錄      |     |            |
| 取消           | 返回  | 完成<br>Done |

(3) 此時在帳號清單中會顯示剛剛所設置的帳號資訊,即完成設置。 If there is the account information on the list, then the setting process is completed.

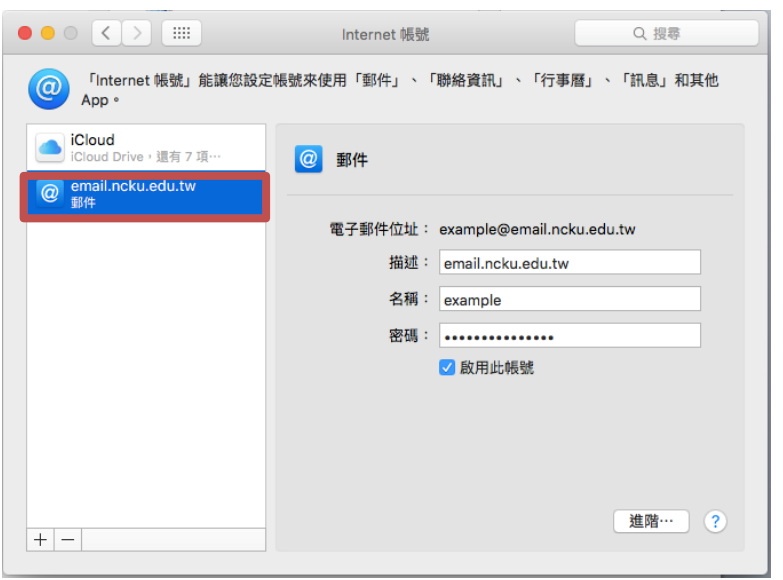

**Internet Accounts** 

(4) 點選郵件進入·再點選左上角郵件中的偏好設定·並確認下列資訊無誤後·即可正常收發信件。

Enter the "**Mail**" App then click the "**Preferences**" on the upper left corner. Make sure that information following is correct.

|            |                                                                                                    |                 | DEC<br>10   | Mail<br>郵件 檔案        | 編輯        | 顯示  |
|------------|----------------------------------------------------------------------------------------------------|-----------------|-------------|----------------------|-----------|-----|
| Safari     | Mail N                                                                                                    | 1ail Contacts   | Calendar    | 關於郵件<br>Preference   | 200       |     |
| Messages   | FaceTime                                                                                                    | Photo Booth     | • iPhoto    | 偏好設定…                | ж,        | /IP |
|            |                                                                                                    |                 | <b>RAGE</b> | 加入帳號…                |           |     |
| iTunes     | iBooks                                                                                                    | App Store       | • Pages     | 服務                   | ►         | 22  |
| Calculator | Q II<br>Q II<br>Q | Mission Control | Dashboard   | 隱藏郵件<br>隱藏其他<br>顯示全部 | 日光<br>日第ブ |     |
|            |                                                                                                    |                 |             | 結束郵件                 | жQ        |     |

i. 收件伺服器資訊是否正確:

點選進階欄位後,將收取郵件後移除伺服器上的備份日期設定為「一個月之後」,使用 SSL 伺服器傳輸埠為 995,若無使用伺服器傳輸埠則為 110。

Make sure that information of "**Incoming Server**" is correct. Click "**Advanced**" and set Remove copy from server after retrieving a message as "**After one month**". If users use SSL setting the Port should be set to 995, if not the port is 110.

| ●<br>(@) (文)<br>振號 垃圾郵件 字服                            | 帳號 ▲ ● ● ● ● ● ● ● ● ● ● ● ● ● ● ● ● ● ● ●                           |
|-------------------------------------------------------|----------------------------------------------------------------------|
| email.nck                                             | 帳號資訊 信箱動作 進階 Advanced                                                |
|                                                       | ✓ 自動偵測並保留帳號設定 ✓ 自動收取新郵件時也給查止帳號的郵件                                    |
| Remove copy from server<br>after retrieving a message | <ul> <li>✓ 收取郵件後移除伺服器上的備份:</li> <li>一個月之後</li> <li>◇ 立即移除</li> </ul> |
|                                                       | 請提示我略過大於 KB 的郵件                                                      |
|                                                       | 更改下列任一進階選項時,請先詢問您的系統管理者:                                             |
|                                                       | Port 傳輸埠: 995 🔮 使用 SSL                                               |
|                                                       | 砸砸;                                                                  |
|                                                       | 認證: 密碼                                                               |

| ii. | 寄件伺服器資訊是否正確:                                                  |
|-----|---------------------------------------------------------------|
|     | 確認寄件伺服器為「email.ncku.edu.tw」。                                  |
|     | Make sure the information of Outgoing mail server is correct. |
|     | Outgoing Mail Server is "email.ncku.edu.tw".                  |

|               | 帳號                                                                |
|---------------|-------------------------------------------------------------------|
| 0 荣 🕢         | 👼 📝 Som 🎌                                                         |
| 帳號 垃圾郵件 字體與顏色 | 医 檢視 編寫郵件 簽名檔 規則                                                  |
| email.nck     | <mark>帳號資訊</mark> 信箱動作 進階                                         |
| POP           | ☑ 啟用此帳號                                                           |
|               | 帳號類型: POP                                                         |
|               | 描述: email.ncku.edu.tw                                             |
|               | 替身:   example <example@email.nck th="" ♀<=""></example@email.nck> |
|               | 電子郵件位址: example@email.ncku.edu.tw                                 |
|               | 全名: example                                                       |
|               | 收件伺服器: email.ncku.edu.tw                                          |
|               | 使用者名稱: example                                                    |
|               | 密碼:                                                               |
|               | 寄件伺服器(SMTP): email.ncku.edu.tw Outgoing Mail Server               |
|               | TLS 憑證: 無 ᅌ                                                       |

點選寄件伺服器,再點選編輯 SMTP 伺服器列表進入。 Click " **SMTP**" server and click " **Edit SMTP server list**".

| email.nck   | 帳號資訊               | 信箱動作 進階                                                     |
|-------------|--------------------|-------------------------------------------------------------|
| <u></u> РОР |                    | 🕑 啟用此帳號                                                     |
|             | 帳號類型:              | POP                                                         |
|             | 描述:                | email.ncku.edu.tw                                           |
|             | 替身:                | example <example@email.nck th="" ᅌ<=""></example@email.nck> |
|             | 電子郵件位址:            | example@email.ncku.edu.tw                                   |
|             | 全名:                | example                                                     |
|             |                    |                                                             |
|             | 收件伺服器:             | email.ncku.edu.tw                                           |
|             | 使用者名稱:             | example                                                     |
|             | 密碼:                |                                                             |
|             |                    | 無                                                           |
|             | 寄件伺服器(SMTP):       | 🗸 email.ncku.edu.tw                                         |
| Edi         | t SMTP server list | 編輯 SMTP 伺服器列表···                                            |
|             | 11.5 满语:           |                                                             |

點選進階欄,若您使用 SSL 傳輸埠應為 465 若無使用則為 25。 Click "Advanced". If users use SSL setting the Port should be set to 465, if not the port is 25.

| 帳號 垃圾郵件 字體與顏        | 色 檢視 編寫郵件         | 簽名檔 規則            |     |  |
|---------------------|-------------------|-------------------|-----|--|
| 描述                  | 同服器名稱             | 使用的帳號             |     |  |
| email.ncku.edu.tw e | email.ncku.edu.tw | email.ncku.edu.tw |     |  |
|                     |                   |                   |     |  |
|                     |                   |                   |     |  |
|                     |                   |                   |     |  |
|                     |                   |                   |     |  |
| + -                 |                   |                   |     |  |
|                     |                   |                   |     |  |
| Port                | ▲ 日勤良利业休田刊        | R SULPXAL         |     |  |
| FOIL 傳輸埠:           | 465               | 使用 SSL            |     |  |
| Authentication 認證:  | 密碼                | <u></u>           |     |  |
| User Name ######    | 允許不安全的認識          | 1                 |     |  |
|                     | example           |                   |     |  |
| Password 密碼:        |                   |                   | ÷   |  |
|                     |                   | ✓ 目動偵測並保留帳號設      | 定   |  |
| ?                   | 傳輸却               | 単: 25 0 使用 !      | SSL |  |
|                     | 認識                | 豊: 密碼             | 0   |  |

## 6. 選擇 IMAP 類型:

(1) 將收件伺服器與寄件伺服器輸入「email.ncku.edu.tw」,輸入完畢後點 選登入。

Select account type

Setting IMAP type: Enter Incoming Mail Server and Outgoing Mail Server as "email.ncku.edu.tw "then click "Sign in ".

| Email Address  電子郵件位址:               | example@email.ncku.edu.tw           |
|--------------------------------------|-------------------------------------|
| User Name 使用者名稱:                     | example                             |
| Password 密碼:                         | •••••                               |
| Account Type <sub>帳號類型</sub> :       | IMAP                                |
| Incoming Mail Server 收件伺服器:          | email.ncku.edu.tw                   |
| Outgoing Mail Server 寄件伺服器:          | email.ncku.edu.tw                   |
|                                      | 無法驗證帳號名稱或密碼。                        |
| (2) 選擇您要用<br>於此帳號的<br>App·接著點選完成:    | 返回<br>登入<br>Sign in                 |
| Select the apps users want to use wi | th this account, then click "Done". |
| •••                                  |                                     |

| 選擇您要用於此帳號的 Ap | op : |            |
|---------------|------|------------|
| 🔽 🕵 郵件        |      |            |
| 🗆 🧾 備忘錄       |      |            |
| 取消            | 返回   | 完成<br>Done |

(3) 此時在帳號清單中會顯示剛剛所設置的帳號資訊,即完成設置。 If there is the account information on the list, then the setting process is completed.

|                                | Internet 帳號                            | Q. 搜尋                        |
|--------------------------------|----------------------------------------|------------------------------|
| 「Internet 帳號」 能讓您設定的<br>App。   | nternet Acco<br><sup>長號來使用「郵件」、「</sup> | DUNTS<br>聯絡資訊」、「行事曆」、「訊息」和其他 |
| iCloud<br>iCloud Drive,還有 7 項… | @ 郵件                                   |                              |
| @ email.ncku.edu.tw<br>郵件      |                                        |                              |
|                                | 電子郵件位址:                                | example@email.ncku.edu.tw    |
|                                | 描述:                                    | email.ncku.edu.tw            |
|                                | 名稱:                                    | example                      |
|                                | 密碼:                                    | ••••••                       |
|                                | 搭配使用:                                  | 🗹 🕵 郵件                       |
|                                |                                        | 🗌 🧾 備忘錄                      |
|                                |                                        |                              |
|                                |                                        | 進階… ?                        |

(4) 點選郵件進入·再點選左上角郵件中的偏好設定·並確認下列資訊無誤後·即可正常收發信件。

Enter the "**Mai**l " App then click the "**Preferences** " on the upper left corner. Make sure that information following is correct.

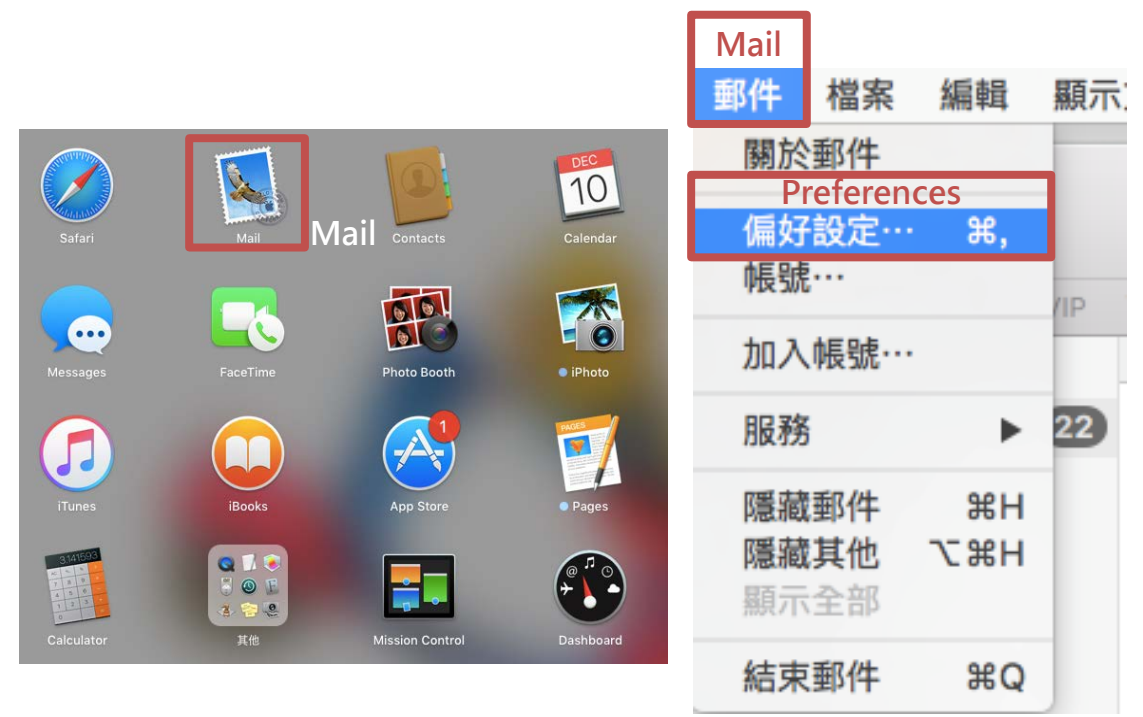

i. 收件伺服器資訊是否正確:

點選進階欄位後,使用 SSL 伺服器傳輸埠為 993,若無使用伺服器傳輸埠則為 143。

Make sure that information of Incoming server is correct.

Click "**Advanced**". If users use SSL setting the Port should be set to 993, if not the port is 143.

| ●<br>●<br>●<br>●<br>●<br>●<br>●<br>●<br>●<br>●<br>●<br>●<br>●<br>●       | <ul> <li>帳號</li> <li>✓</li> <li>✓</li></ul> |  |  |  |  |  |  |
|--------------------------------------------------------------------------|----------------------------------------------------------------------------------------------------|--|--|--|--|--|--|
| @ email.nck                                                              | 振調 振道 振動 作 進 階 Advance d                                                                                                    |  |  |  |  |  |  |
|                                                                          | <ul> <li>✓ 自動偵測並保留帳號設定</li> <li>② 自動收取新郵件時也檢查此帳號的郵件</li> <li>✓ 自動壓縮信箱</li> <li>✓ 自動下載所有附件</li> <li>● 使用 Mail Drop 傳送大型附件</li> </ul>                                                                                                    |  |  |  |  |  |  |
|                                                                          | 更改下列任一進階選項時,請先詢問您的系統管理者:<br>IMAP 路徑前置碼:                                                                                                    |  |  |  |  |  |  |
|                                                                          | 2007 (1998) → 2003 ● 1209 332                                                                                                    |  |  |  |  |  |  |
| <ul> <li>✓ 若伺服器支持,使用 IDLE 指令</li> <li>更改下列任一進階選項時,請先詢問您的系統管理者</li> </ul> |                                                                                                    |  |  |  |  |  |  |
|                                                                          | IMAP 路徑前置碼:                                                                                                    |  |  |  |  |  |  |
|                                                                          | Port傳輸埠: 143 回 使用 SSL                                                                                                    |  |  |  |  |  |  |
|                                                                          | 認證: 密碼                                                                                                    |  |  |  |  |  |  |
|                                                                          | ?                                                                                                    |  |  |  |  |  |  |

 ii. 寄件伺服器資訊是否正確: 確認寄件伺服器為「email.ncku.edu.tw」。
 Make sure the information of Outgoing mail server is correct. Outgoing Mail Server is "email.ncku.edu.tw".

|                  |                         |       | 帳      | 號            |                                                                   |       |
|------------------|-------------------------|-------|--------|--------------|-------------------------------------------------------------------|-------|
|                  | $\overline{\mathbf{x}}$ | A     | 00     | Dom          | . 🞌                                                               |       |
| 一般 帳號            | 垃圾郵件                    | 字體與顏色 | 檢視 編寫郵 | 件簽名檔         | 規則                                                                |       |
|                  |                         |       | t      | 2-# 125 #11  | 信答動作 進階                                                           |       |
| @ email.<br>IMAP | .nck                    |       |        | 2010.044.015 |                                                                   |       |
|                  |                         |       |        | TO BERT WILL |                                                                   |       |
|                  |                         |       | Ģ      | <b>员號類型:</b> | IMAP                                                              |       |
|                  |                         |       |        | 描述:          | email.ncku.edu.tw                                                 |       |
|                  |                         |       |        | 替身:          | example <example@email.r< th=""><th>nck ᅌ</th></example@email.r<> | nck ᅌ |
|                  |                         |       | 電子郵    | 『件位址:        | example@email.ncku.edu.tv                                         | v     |
|                  |                         |       |        | 全名:          | example                                                           |       |
|                  |                         |       |        |              |                                                                   |       |
|                  |                         |       | 收代     | ‡伺服器:        | email.ncku.edu.tw                                                 |       |
|                  |                         |       | 使用     | 月者名稱:        | example                                                           |       |
|                  |                         |       |        | 密碼:          | •••••                                                             |       |
|                  |                         | f     |        |              |                                                                   |       |
|                  |                         |       | 寄件伺服器( | SMTP) :      | email.ncku.edu.tw                                                 | 0     |
|                  |                         |       | Outg   | oing         | Mail Server                                                       |       |
|                  |                         |       | Т      | LS 憑證:       | 無                                                                 | 0     |

點選寄件伺服器·再點選編輯 SMTP 伺服器列表進入。 Click "SMTP" server and click "Edit SMTP server list".

| 帳號資訊                  | 信箱動作進階                    |  |  |  |  |
|-----------------------|---------------------------|--|--|--|--|
|                       | 🕑 啟用此帳號                   |  |  |  |  |
| 帳號類型                  | IMAP                      |  |  |  |  |
| 描述                    | email.ncku.edu.tw         |  |  |  |  |
| 替身                    |                           |  |  |  |  |
| 電子郵件位址                | example@email.ncku.edu.tw |  |  |  |  |
| 全名                    | : example                 |  |  |  |  |
|                       |                           |  |  |  |  |
| 收件伺服器                 | email.ncku.edu.tw         |  |  |  |  |
| 使用者名稱                 | : example                 |  |  |  |  |
| 密碼                    | :                         |  |  |  |  |
|                       | 無                         |  |  |  |  |
| 寄件伺服器(SMTP)           | ✓ email.ncku.edu.tw       |  |  |  |  |
| Edit SMTP server list | 編輯 SMTP 伺服器列表…            |  |  |  |  |
| ILS AMAL              | • 🦛                       |  |  |  |  |

點選進階欄,若您使用 SSL 傳輸埠應為 465 若無使用則為 25。 Click " **Advanced**". If users use SSL setting the Port should be set to 465, if not the port is 25.

| 帳號 垃圾郵件 字體與                         | 額色 檢視 編寫郵件        | 簽名檔 規則            |              |
|-------------------------------------|-------------------|-------------------|--------------|
| 描述                                  | 伺服器名稱             | 使用的帳號             |              |
| email.ncku.edu.tw                   | email.ncku.edu.tw | email.ncku.edu.tw |              |
|                                     |                   |                   |              |
|                                     |                   |                   |              |
|                                     |                   |                   |              |
|                                     | 帳號資訊              | 進階                |              |
|                                     | ✓ 自動偵測並保留         | 長號設定              |              |
| Port <sup>傳輸埠</sup>                 | : 465 🗸           | 使用 SSL            |              |
| Authentication                      | : 密碼              | <b>•</b>          |              |
| 使用者名稱                               | : example         |                   |              |
| User Name<br>Password <sup>密碼</sup> |                   |                   |              |
| 1 455 10 14                         |                   | 傳輸埠:              | 25 		 使用 SSL |
| ?                                   |                   | 認證:               | 密碼           |
|                                     |                   |                   | ○ 允許不安全的認證   |